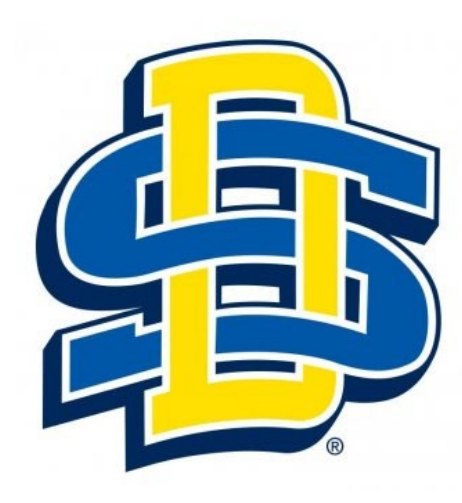

# Alternative Certification SDSU Undergraduate/Graduate Credit CTE METHODS

#### SEED492/502 sect.01 (52928/54127) Methods in Career and Technical Education (CTE) 1-2 credits

- This course can be taken as 1 or 2 credits. To obtain your alternative certification, you must have 2 credits in CTE Methods. The course can be completed at 1 credit intervals.
- This course will provide the student a background in various areas in preparation for the classroom as an alternatively certified teacher in Career and Technical Education.
- Please note, this course will be primarily online with an opportunity for networking with classmates during the SDACTE summer conference.

### Wondering how to get registered for SDSU Graduate Credit?

- 1. Apply to take a graduate course: <u>https://www.sdstate.edu/graduate-school/apply-graduate-school</u>
- 2. Get the reduced tuition form here: <u>https://www.sdbor.edu/student-information/Pages/Reduced-</u> <u>Tuition-ElementarySecondary-Teachers-and-Vocational-</u> <u>Instructors.aspx</u>
- Immediately after registering, send the teacher reduced tuition form to Tyler Schatz <u>tyler.schatz@sdstate.edu</u> or Tyler Schatz; SDSU Enrollment Management; Box 2201/SAD 100; Brookings, SD 57007. Tyler will then notify the cashier's office, who will then adjust the student's final fees.

## How to Submit a Non-Degree Seeking Application

Apply to take a graduate course at https://www.sdstate.edu/graduate-school/apply-graduate-school.

When creating your account, PLEASE ensure you are using a personal email address (exp. @gmail.com, @yahoo.com, @hotmail.com, @outlook.com, @icloud.com, etc.). Oftentimes, the "spam" setting for .K12 emails are very high and block the domain of our emails sent from our CRM. Once finished, you will receive a confirmation email to begin applying. Follow the link given in the email and continue to the application.

| ou have created an SDSU self service account, sign-in here                 | Create SDSU self service account                                                                                                    |     |
|----------------------------------------------------------------------------|----------------------------------------------------------------------------------------------------|-----|
| sername: test.test<br>assword: ••••••<br>Sign In Forgot Username/Password? | <ul> <li>Account Creation Tips:</li> <li>Use a personal email that you will continue to have access to after high school graduation or transferring.</li> <li>After submitting your information, if you don't receive your authentication email within 15 minutes please check your junk email box or other emails you've previous had on file with SDSU.</li> </ul> | sly |
|                                                                            | Username: 6-50 characters                                                                                                    |     |
|                                                                            | First Name:                                                                                                    |     |
|                                                                            | Last Name:                                                                                                    |     |
|                                                                            | Contact City:                                                                                                    |     |
|                                                                            | Date of Birth: MM/dd/yyyy                                                                                                    |     |
|                                                                            | Email: test.tes@gmail.com                                                                                                    |     |
|                                                                            | Password:                                                                                                    |     |
|                                                                            | Re-enter Password: Minimum 6 characters                                                                                                    |     |

2. On the Applicant Information tab, if you have a value for the 'Previous Last Name' field, please enter that in order to ensure your account stays with any student ID number that was on file previously. Our system may create a duplicate record for a student that had previously taken BOR courses. Choose Non-Degree Seeking Graduate Student as the Applicant Type. Click NEXT to continue.

|                                                                | (                                                                                     | South Dakota<br>State University                                                                      | 2021                                    | Summer Graduate Appli            | cation                       |                              |
|----------------------------------------------------------------|---------------------------------------------------------------------------------------|----------------------------------------------------------------------------------------------------|-----------------------------------------|----------------------------------|------------------------------|------------------------------|
|                                                                | PREVIOUS                                                                              |                                                                                                    | SAVE LOGOUT                             | CANCEL                           | NEXT                         |                              |
| WELCOME APPLICANT INFORM                                       | ATION PERSONAL INFORMATION                                                            | ADDRESS INFORMATION EMERGENCY CONTACT                                                                 | CHOOSE PROGRAM PREVIOUS                 | COLLEGE MORE ABOUT YOU SIGNATURE | RECOMMENDATIONS REQUIREMENTS | CHARGES AND ADDITIONAL ITEMS |
| * = Required Field                                             |                                                                                       |                                                                                                    |                                         |                                  |                              |                              |
| APPLICANT INFORMAT                                             | ION                                                                                   |                                                                                                    |                                         |                                  |                              |                              |
| * First/Given Name                                             | Test                                                                                  |                                                                                                    |                                         |                                  |                              |                              |
|                                                                | Use proper name format. Capitalize initial<br>letter of first name.                   |                                                                                                    |                                         |                                  |                              |                              |
| Preferred First Name                                           | Test                                                                                  |                                                                                                    |                                         |                                  |                              |                              |
| Middle Name                                                    |                                                                                       |                                                                                                    |                                         |                                  |                              |                              |
|                                                                | Use proper name format. Capitalize initial<br>letter of middle name.                  | _                                                                                                    |                                         |                                  |                              |                              |
| * Last Name/ Surname                                           | Test                                                                                  |                                                                                                    |                                         |                                  |                              |                              |
|                                                                | Use proper name format. Capitalize initial<br>letter of last name.                    | _                                                                                                    |                                         |                                  |                              |                              |
| Suffix                                                         | •                                                                                     |                                                                                                    |                                         |                                  |                              |                              |
| Previous Last Name                                             | Jones                                                                                 |                                                                                                    |                                         |                                  |                              |                              |
| Select the applicant type acc                                  | ording to your situtation:                                                            |                                                                                                    |                                         |                                  |                              |                              |
| First Time Graduate Student =<br>Former Graduate Student = You | You are attending graduate school for the<br>ir most recent graduate school was South | e first time as a degree seeking student.<br>Dakota State University and you are returning after a le | eave of absence or attending for anothe | r degree.                        |                              |                              |
| Non-Degree Seeking Graduate                                    | • Student = You are not seeking a degree                                              | <ul> <li>Non-degree seeking students are not eligible to rece</li> </ul>                              | ive financial aid.                      |                                  |                              |                              |
| * Applicant Type                                               | Non-Degree Seeking Graduate Stud                                                      | ont                                                                                                   |                                         |                                  |                              |                              |
| * Citizenship                                                  | US Citizen 🔻                                                                          |                                                                                                    |                                         |                                  |                              |                              |
|                                                                | PREVIOUS                                                                              |                                                                                                    | SAVE LOGOUT                             | CANCEL                           |                              |                              |

**3.** On the *Personal Information* tab, enter all required fields and ensure the Personal Email Address field is the same email used in the Account Creation step. Click NEXT to continue.

|            | South Dakota<br>State University |                      |                     |                   |                | 2021 Summer Graduate Application |                |           |                  |              |                              |
|------------|----------------------------------|----------------------|---------------------|-------------------|----------------|----------------------------------|----------------|-----------|------------------|--------------|------------------------------|
|            |                                  | PREVIOU \$           |                     |                   | SAVE LOGOUT    | CANCE                            | L              |           | 1                | NEXT         |                              |
| WELCOME    | APPLICANT INFORMATION            | PERSONAL INFORMATION | ADDRESS INFORMATION | EMERGENCY CONTACT | CHOOSE PROGRAM | PREVIOUS COLLEGE                 | MORE ABOUT YOU | SIGNATURE | RECOMMENDATION S | REQUIREMENTS | CHARGES AND ADDITIONAL ITEMS |
| * = Requir | ed Field                         |                      |                     |                   |                |                                  |                |           |                  |              |                              |
| PERS       | ONAL INFORMATION                 |                      |                     |                   |                |                                  |                |           |                  |              |                              |

Disclosure of your Social Security number is optional. Refusal to disclose this information will not affect your eligibility for admission. The number will only be used soley for record-keeping purposes to provide positive identification.

| * Personal Email Address te | st test@gmail.com |   |
|-----------------------------|-------------------|---|
| 00(-)                       | XXX-XXXX          |   |
| Home Phone                  |                   |   |
| XXX->                       | XXX-XXXX          |   |
| Mobile Phone                |                   |   |
| [mm                         | /dd/yyyy]         | • |
| * Date of Birth 01          | /01/1991          | 7 |
| Gender                      | •                 |   |
| SSN (Optional)              |                   |   |

#### ETHNICITY AND RACE

Responding to these questions is optional. You can select multiple Race values by holding down the CTRL key and clicking on your choices.

| Ethnicity                            | •                                                                                               |  |
|--------------------------------------|-------------------------------------------------------------------------------------------------|--|
| Race (list as many as<br>applicable) | American Indian/Alaska Native<br>Asian<br>Black or African American<br>Hawaian/Pacific Islander |  |
|                                      | PREVIOUS                                                                                        |  |

4. A. Continue through the application and once to the *Choose Program* tab, it should look like this:

|                                   | h Dakota<br>: University |                           |                                  | 2021 Summer Graduate Application |                            |                               |                         |                  |                                     |  |  |
|-----------------------------------|--------------------------|---------------------------|----------------------------------|----------------------------------|----------------------------|-------------------------------|-------------------------|------------------|-------------------------------------|--|--|
|                                   | PREVIOUS                 |                           | SAVE LOGOUT                      | CANCEL                           |                            | NEXT                          |                         |                  |                                     |  |  |
| WELCOME APPLICANT INFO            | RMATION PERSON           | AL INFORMATION            | ADDRESS INFORMATION              | EMERGENCY CONTACT                | CHOOSE PROGRAM             | PREVIOUS COLLEGE              | MORE ABOUT YOU          | SIGNATURE        | RECOMMENDATIONS                     |  |  |
| REQUIREMENTS CHARGES              | AND ADDITIONAL ITER      | лѕ                        |                                  |                                  |                            |                               |                         |                  |                                     |  |  |
| * = Required Field                |                          |                           |                                  |                                  |                            |                               |                         |                  |                                     |  |  |
| SDSU offers MS, MA, MArch, MEd    | MMC, MPH, MEng and       | PhD programs, as we       | II as the Doctorate of Pharmacy  | and the Doctorate of Nursing P   | ractice. SDSU provides gra | aduate studies in over 50 gra | iduate programs encompa | ssing areas such | as agriculture, engineering, social |  |  |
| Please review the Graduate Catalo | g to learn more about or | ir programs. Whateve      | r your interest, SDSU has a proj | gram for you!                    |                            |                               |                         |                  |                                     |  |  |
| CHOOSE LOCATION                   |                          |                           |                                  |                                  |                            |                               |                         |                  |                                     |  |  |
| * Location of Class               | Brookings Main           | n Camp <del>us</del>      |                                  |                                  |                            |                               |                         |                  |                                     |  |  |
| CHOOSE PROGRAM                    | l                        |                           |                                  |                                  |                            |                               |                         |                  |                                     |  |  |
| * Degr                            | Not Seeking a            | Degree (Grad <del>y</del> |                                  |                                  |                            |                               |                         |                  |                                     |  |  |
| * Choose Maj                      | or Non-Degree S          | eeking                    | -                                |                                  |                            |                               |                         |                  |                                     |  |  |

B. The second step on the *Choose Program* tab should look like this. Non-Degree seeking students **do not** pay an application fee. To bypass the payment, enter the discount code as instructed at the *Charges and Additional Items* tab (next step). Please enter in all information as shown for the course in which you are wanting to be enrolled. This will help us to ensure we have the exact course needed and lesson confusion. Click NEXT to continue.

| NON-DEGREE SEEKING INFORMATION                                                                                                    |
|----------------------------------------------------------------------------------------------------|
| Reminder:                                                                                                    |
| Non-degree seeking (not obtaining a degree) students are not eligible to receive financial aid*.                                                                                                    |
| * Note: A person could be eligible for financial aid if you are seeking a degree at the undergraduate level during the time you are a graduate non-degree seeking student.                                             |
| Application Fee:                                                                                                    |
| Non-degree seeking students are not required to pay the application fee. To waive the application fee prior to submitting your application, please enter "NONDEGREE" In the Discount Code field and select "Non-Degree |
| Applicant" in the Payment Information field on the Charges and Additional Items tab.                                                                                                    |
|                                                                                                    |
|                                                                                                    |
| Frease las tie course information of you course as sectionings.                                                                                                    |
|                                                                                                    |
| Please reference the SDSU course search to determine the appropriate course(s) you would like added to your schedule.                                                                                                  |
| EXAMPLE:                                                                                                    |
| Course Selection 1 Introduction to Zookeeping, ZOO 101 S01, 12345, 3 credits                                                                                                    |
|                                                                                                    |
|                                                                                                    |
|                                                                                                    |
| Course Selection 2                                                                                                    |
|                                                                                                    |
|                                                                                                    |
| la.                                                                                                    |
|                                                                                                    |
| PREVIOUS SAVE LOCOUT CANCEL NEXT                                                                                                    |
|                                                                                                    |
|                                                                                                    |

5. At the Charges and Additional Items tab, it should look like this:

|                                       | South Dakota<br>State University                     | 2021 Su                                      | mmer Gradua                 | te Application          |                 |                                           |         |
|---------------------------------------|------------------------------------------------------|----------------------------------------------|-----------------------------|-------------------------|-----------------|-------------------------------------------|---------|
|                                       | PREVIOUS                                             | SAVE LOGOUT SUBMIT                           | CANCEL                      |                         |                 |                                           |         |
| WELCOME APPLICANT INFORMATION         | PERSONAL INFORMATION ADDRESS INFORMATION             | EMERGENCY CONTACT CHOOSE PROGRAM             | PREVIOUS COLLEGE MOR        | RE ABOUT YOU SIGNATURE  | RECOMMENDATIONS | REQUIREMENTS CHARGES AND ADDITIONAL ITEMS |         |
| * = Required Field                    |                                                      |                                              |                             |                         |                 |                                           |         |
| PROGRAM CHARGES                       |                                                      |                                              |                             |                         |                 |                                           |         |
| Once you submit your application, you | u will be directed to a page to pay your application | fee. You can also submit your payment in the | e Self Service Center under | the "Applications" tab. |                 |                                           |         |
| Item                                  |                                                      | Description                                  |                             | Q                       | uantity         | Cost                                      | Total   |
| Graduate Application Fee              |                                                      | Graduate Application Fee                     |                             | 1                       |                 | \$35.00                                   | \$35.00 |
|                                       |                                                      |                                              |                             |                         |                 | Total Program Charges:                    | \$35.00 |
| DISCOUNT CODE                         |                                                      |                                              |                             |                         |                 |                                           |         |
| NONDEGREE Apply Clear                 |                                                      |                                              |                             |                         |                 |                                           | \$35.00 |
|                                       |                                                      |                                              |                             |                         |                 | Your Total Balance Due                    | \$0.00  |
| PAYMENT INFORMATION                   |                                                      |                                              |                             |                         |                 |                                           |         |
| * Select a payment method: Non        | Degree Applicant                                     |                                              |                             |                         |                 |                                           |         |
|                                       | PREVIOUS                                             | SAVE LOGOUT SUBMIT                           | CANCEL                      |                         |                 |                                           |         |

Enter the discount code and click **Apply** to ensure the Total Balance Due box says \$0.00. If you do not apply the discount code, our system will not waive the fee and you will be left with an outstanding balance. Proceed to Submit your application and you will receive a confirmation email once successfully submitted.

6. Upon submission, we will process and send you a confirmation email once your application has been processed and the indicated course has been added to your Registration. For any questions, please email us at <u>GradSchl@sdstate.edu</u>.